## **TP 5 : La ballade d'une parabole.**

La courbe représentative de la fonction f définie sur R par  $f(x) = x^2$  est une parabole. On va s'intéresser à l'image de cette parabole par une translation. La translation ne change pas la forme des objets : l'image d'une parabole est donc une nouvelle parabole. Ce sera la courbe représentative d'une nouvelle fonction, le but de ce travail est de déterminer cette nouvelle fonction.

Quelques généralités sur Geogebra :

- Lancer geogebra, dans le menu « Affichage » faire apparaître la barre ou champ de saisie, les axes, la grille, fermer la fenêtre d'algèbre . Mettre le repère au milieu de l'écran et agrandir si besoin( dernier menu déroulant).
- Si vous voulez modifier les propriétés d'un objet (nombre, point, droite, cercle courbe etc..), cliquez sur cet objet, lorsque celui-ci apparaît en surbrillance, cliquez droit, vous pouvez alors le cacher, faire apparaître son étiquette, activer sa trace, le redéfinir, le renommer, l'effacer, changer son aspect etc...
- Point et vecteurs peuvent être créés en coordonnées cartésienne :,les noms de variable en majuscule correspondent à des points, les noms de variable en minuscule correspondent à des vecteurs, ainsi :

pour construire le point M de coordonnées (1, 2), tapez dans la barre de saisie M=(1, 2)pour construire le vecteur u de coordonnées (1, 2), tapez u=(1,2).

## Première partie : Etude d'un exemple.

#### A) Etude expérimentale.

Dans cette partie, on va s'intéresser à l'image de la parabole d'équation  $y = x^2$  par la translation de vecteur u = i + 3i.

- Dans la barre de saisie, taper  $f(x) = x^2$ : la courbe représentative de f apparaît, ou encore la courbe d'équation  $y = x^2$ .
- Créer le nombre a en le fixant égal à 1, puis créer le nombre b en le fixant égal à 3.
- Créer le vecteur  $\mathbf{u} = \mathbf{ai} + \mathbf{bj}$ .
- Créer un point A sur la courbe de f. Construire l'image de A par la translation de vecteur u . (*Utiliser le menu déroulant)* Renommer A' l'image de A.
- Tracer le vecteur  $\overrightarrow{AA'}$ .
- Faire bouger le point A sur la parabole.
- Activer la trace de A'( *cliquer droit sur A' et activer la trace*)
- Lorsque A bouge sur la courbe de f, A' décrit une courbe, la forme de cette courbe estelle la même que celle de la courbe de f ?
- Désactiver la trace de A', tracer le lieu des point A' lorsque A varie. (*taper dans la barre de saisie, lieu[A',A]*). Renommer P ce lieu et colorier le, par exemple, en rouge. P est la courbe représentative d'une fonction g dont on va déterminer l'expression.

#### **B)** Etude théorique. ( sur papier)

Etude du premier exemple.

#### Travail sur papier :

On considère la translation de vecteur  $\mathbf{u} = \mathbf{i} + 3\mathbf{j}$ . On note G l'image par cette

translation de la courbe représentative de la fonction f . G est la courbe représentative de la fonction g que l'on cherche à déterminer.

- Soit A un point de la courbe représentative de f, quelle relation y a-t-il entre l'abscisse et l'ordonnée de A ?
- Soit A' l'image de A par la translation de vecteur  $\mathbf{u} = \mathbf{i} + 3\mathbf{j}$ . Quelles relations
  - y a-t-il entre les coordonnées (x<sub>A'</sub>,y<sub>A'</sub>) du point A' et celles du point A ?
- Utiliser toutes les relations précédentes pour obtenir y<sub>A'</sub> en fonction de x<sub>A'</sub>.
- En utilisant le fait que le point A' appartient à G en déduire l'équation de cette courbe sous la forme y = g(x) ?

Retour sur écran.

- Ouvrir une nouvelle fenêtre sur géogébra.
- Tracer les courbes représentatives des fonctions f et g .
- Placer un point A sur la courbe de f, et construire le point A' image de A par la translation.
- Faire bouger A, quelle est la trajectoire du point A' ? Votre démonstration est-elle validée ?

## Deuxième partie : Généralisation (prolongement travail maison)

Dans cette partie, on va s'intéresser à l'image de la parabole d'équation  $y = x^2$  par la

translation de vecteur  $\mathbf{u} = \mathbf{a}\mathbf{i} + \mathbf{b}\mathbf{j}$  et on va faire varier les nombres a et b.

## A) Etude expérimentale. ( revenir dans la première fenêtre)

- Dans le menu « Affichage », ouvrir la fenêtre d'algèbre. Dans cette fenêtre apparaît le nombre b. Cliquer droit sur le nombre b et modifier sa valeur b. Prendre b= 0. Quelle propriété particulière possède le vecteur u ?
- Cliquer droit sur le nombre a, cocher « afficher l'objet ». Le logiciel crée un curseur sur la figure, avec lequel vous pouvez faire varier le nombre a : pour cela, faire bouger la valeur de a sur le curseur à l'aide de la souris ( cliquer tout d'abord sur la flèche déplacer). Quelles conjectures pouvez-vous émettre sur le lieu des points A' ?( sa nature, son sommet, ses éléments de symétrie)
- Redéfinir a, choisir a= 0.
- De la même manière que ,pour a, afficher l'objet b pour créer un curseur.
- Faire varier b. Quelle propriété particulière possède le vecteur u ?
- Quelles conjectures pouvez-vous émettre sur le lieu des points A' ? ?( sa nature, son sommet, ses éléments de symétrie)
- Faire varier simultanément a et b. Mêmes questions

## B)Etude théorique. ( sur papier)

On considère la translation de vecteur  $\mathbf{u} = \mathbf{ai} + \mathbf{bj}$ . On note G l'image par cette translation de la courbe représentative de la fonction f. G est la courbe représentative de la fonction g que l'on cherche à déterminer.

On adopte la même démarche que dans l'exemple.

En déduire l'équation de la courbe G sous la forme y = g(x)?

#### *Commentaires* :

- Ce TP s'inspire d'un texte de Jacques Lubczanski, mis en ligne sur le site de l'APMEP.
- *Ce TP s'est déroulé au troisième trimestre, le chapitre sur les vecteurs venait d'être traité.*
- L'utilisation du logiciel était devenue familière, aussi la partie expérimentale n'a pas posé de problème.
- La partie théorique est difficile à ce niveau. Trop souvent, les élèves se contentent de deviner l'expression de g(x)( mais font l'erreur suivante g(x)= (x+1)<sup>2</sup> +3). Le retour sur écran leur permet de détecter leur erreur. Il est alors nécessaire de donner des indications.
- La partie <sup>3</sup> n'a pas été traitée, elle est plutôt adaptée à la classe de première.

# Troisième partie :

Problème :On se donne une parabole dont on connaît l'équation. Le but de cette partie est de mettre en évidence une translation qui transforme la parabole d'équation  $y = x^2$  en cette nouvelle parabole.

- Dans la barre de saisie , taper  $h(x) = x^2 2x + 4$ .
- Faire varier les curseurs a et b de façon que la courbe représentative de h coïncide avec l'image

de la courbe de f par la translation de vecteur  $\mathbf{u} = \mathbf{ai} + \mathbf{bj}$ , c'est-à-dire le lieu des points A' Noter les valeurs de a et b.

- Recommencer plusieurs fois l'expérience. Noter a et b. Pouvez-vous émettre des conjectures ?
- (pour aller plus loin) Créer deux curseurs, nommer les p et q. Faire tracer la courbe représentative de la fonction h définie par h(x) = x<sup>2</sup> + p x +q. Pour chaque valeurs de p et q, faire varier a et b pour faire coïncider le lieu des points A' et la courbe de h. (on pourra fixer q et faire varier p ou fixer p et faire varier q. Quelle conjectures pouvez-vous émettre sur les expressions de a et b en fonction de p et q? Démontrer ces conjectures.